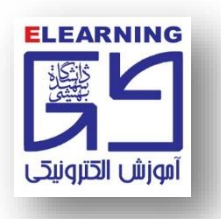

## طریقه پاک کردن کش Cache در مرورگر گوگل Chrome

۱- روی نماد سه نقطه کلیک نمایید تا Menu مرورگر مشابه تصویر زیر برای شما باز شود.
۲- بر روی گزینه Settings کلیک نمایید تا وارد تنظیمات مرورگر شوید.

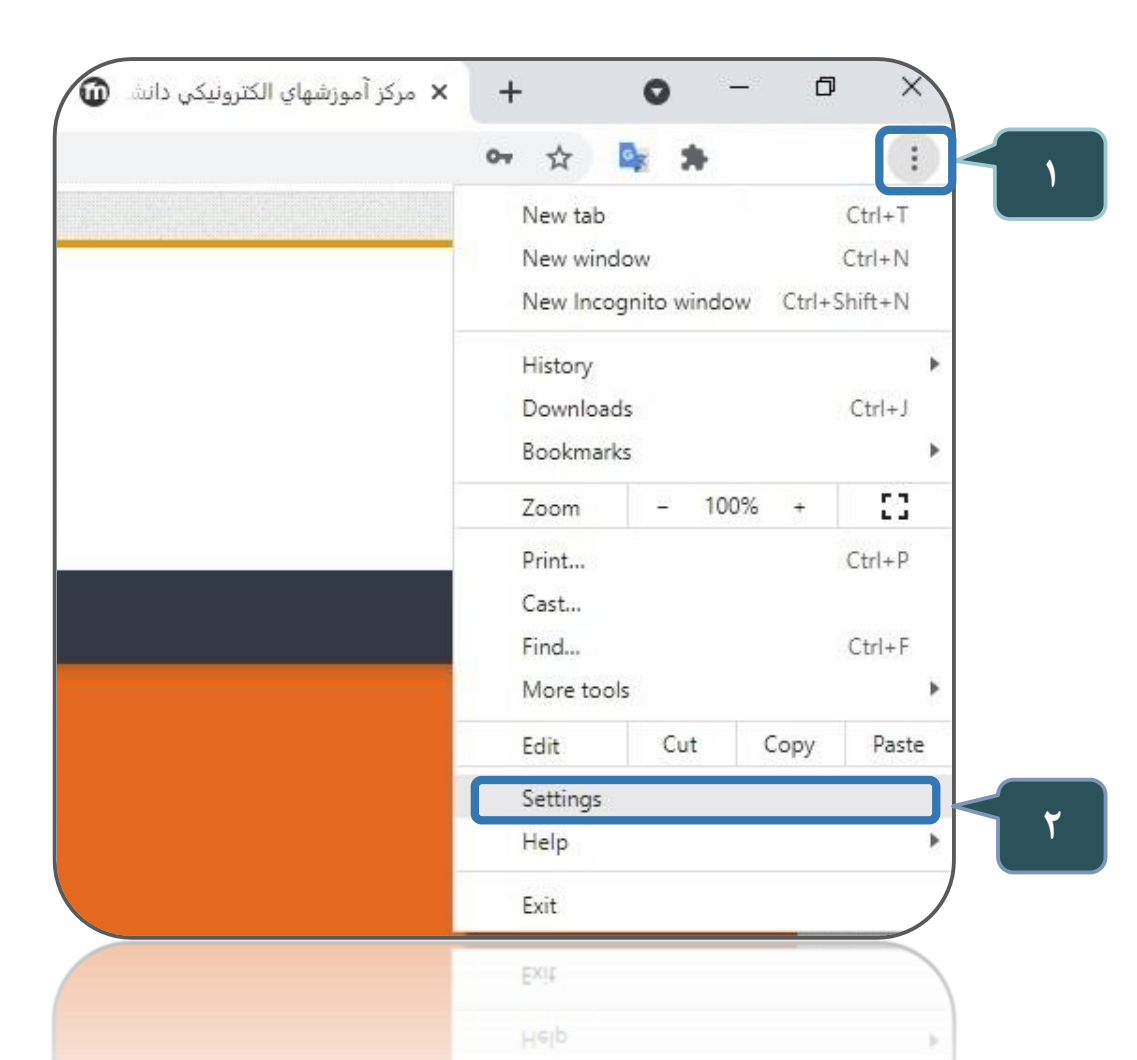

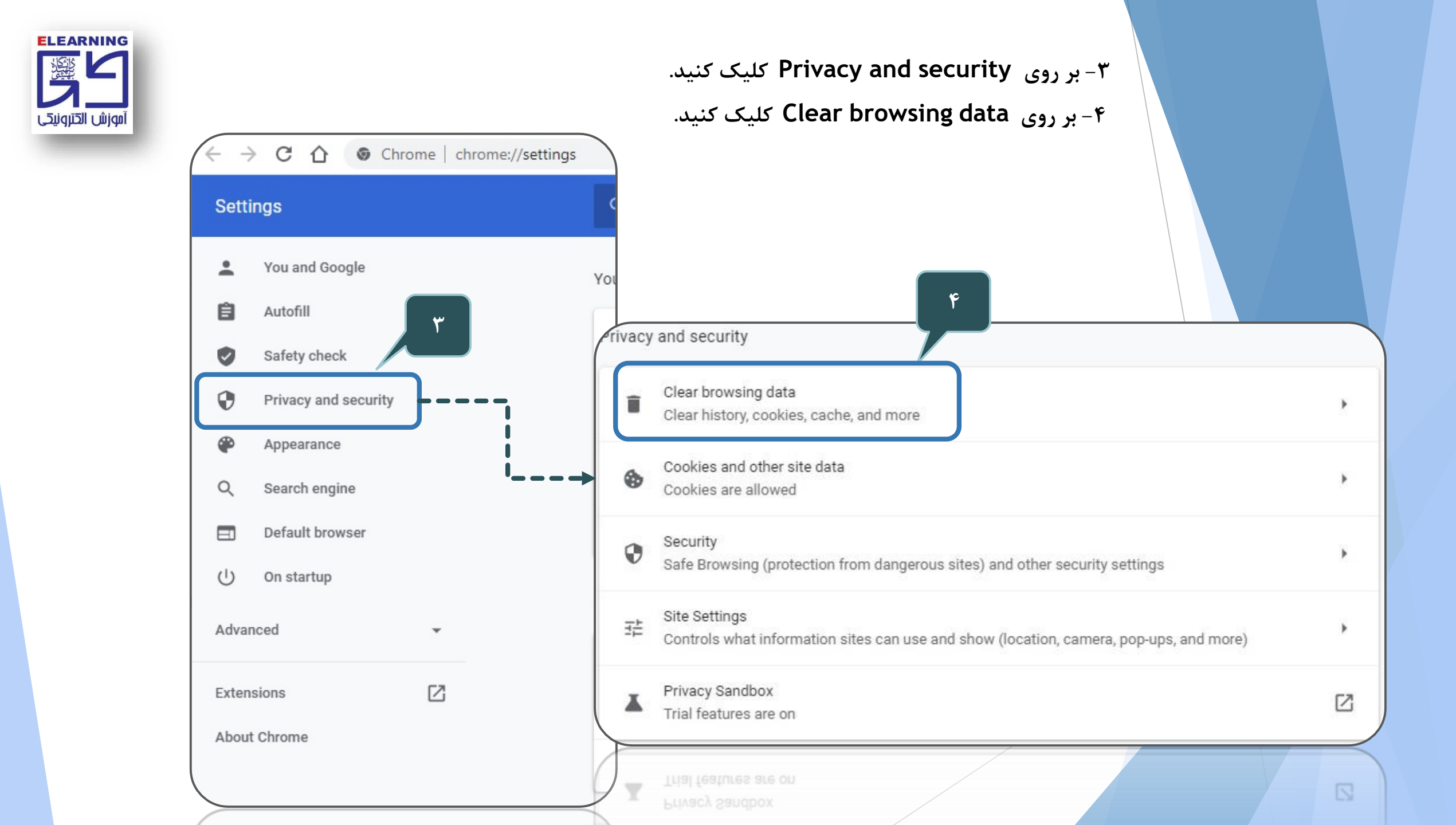

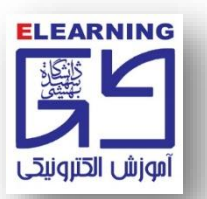

## ۵- روی سربرگ advanced کلیک کنید.

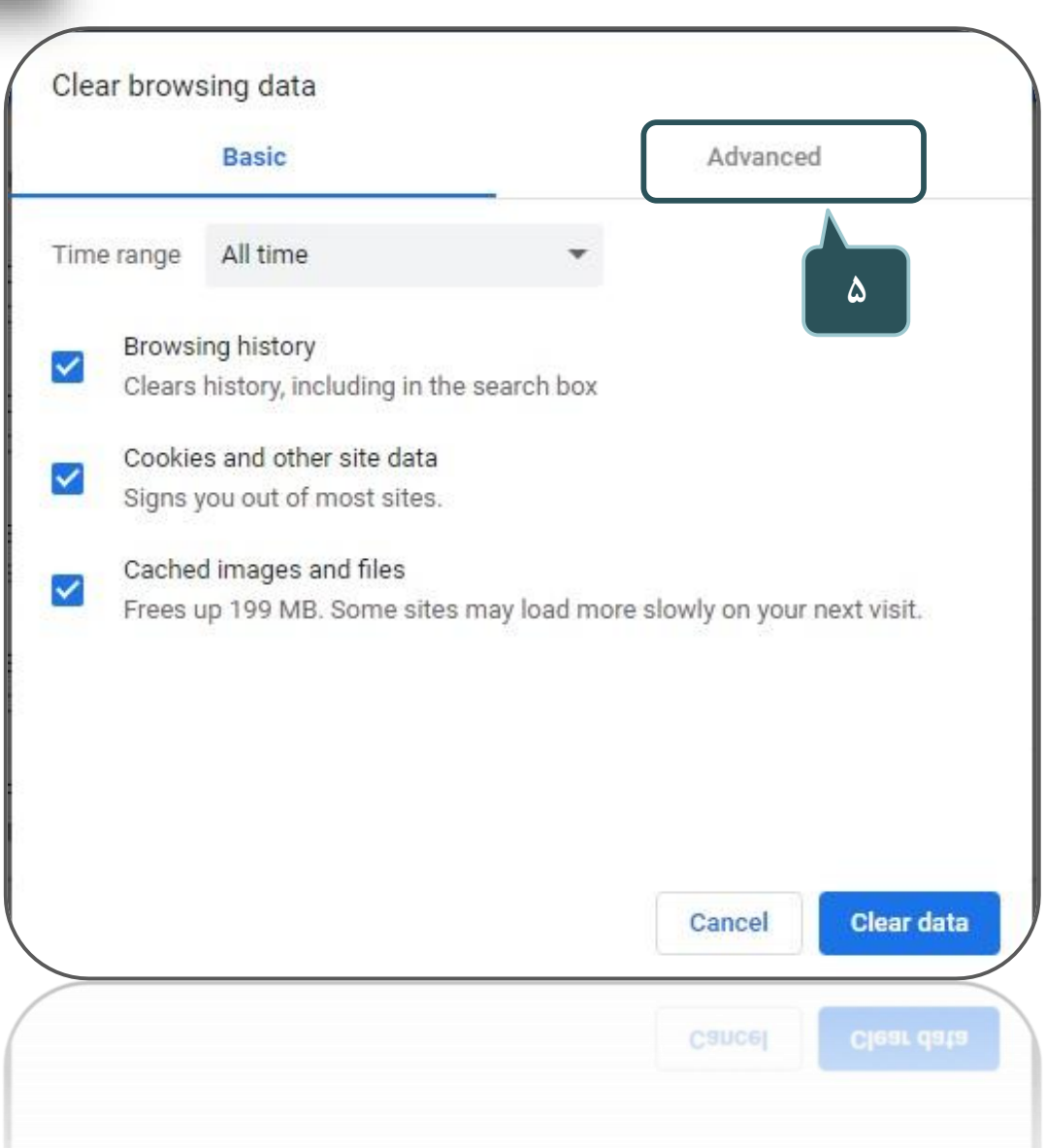

۶- در بخش time range گزینه All time را انتخاب کنید.

۷- تمامی گزینهها به جز passwords انتخاب شوند.

۸– روی گزینه clear data کلیک کنید.

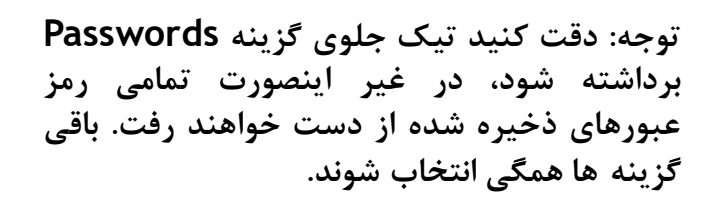

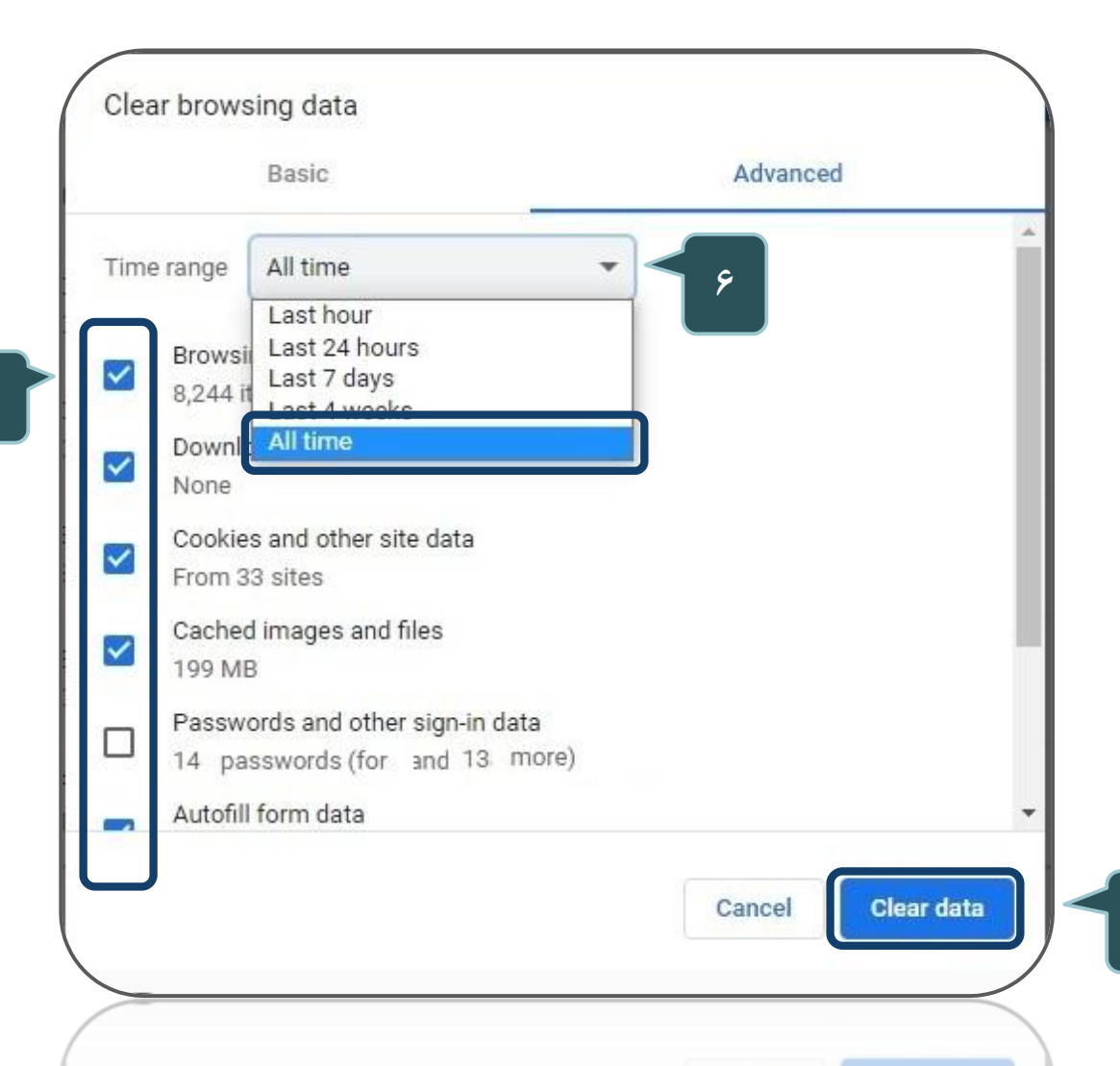

ELEARNING

آموزش الكترونيكي